## HAVE YOU HEARD ABOUT SIEC'S E-BUSINESS PROGRAM?

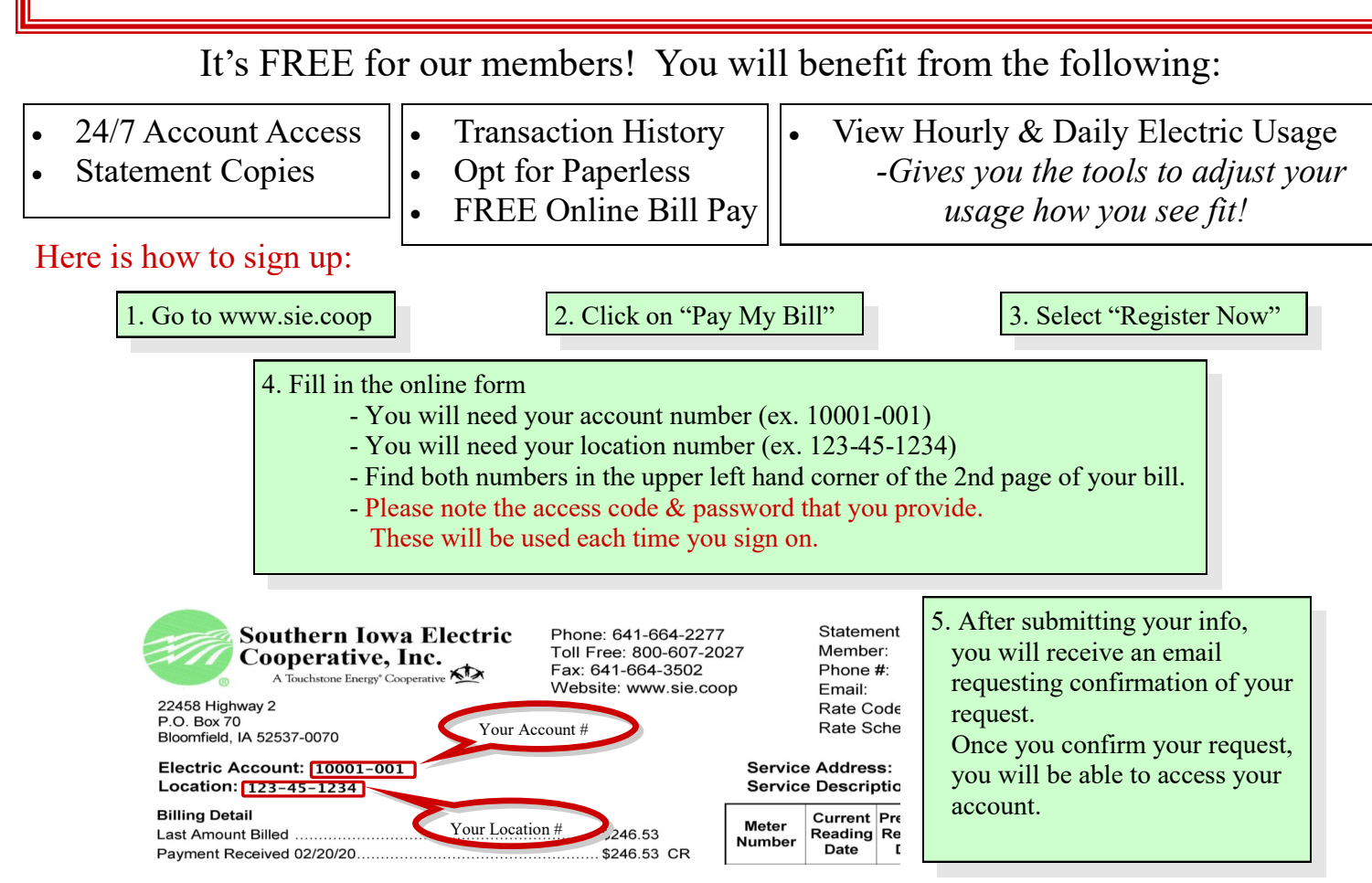

## Example of Daily Usage Chart...

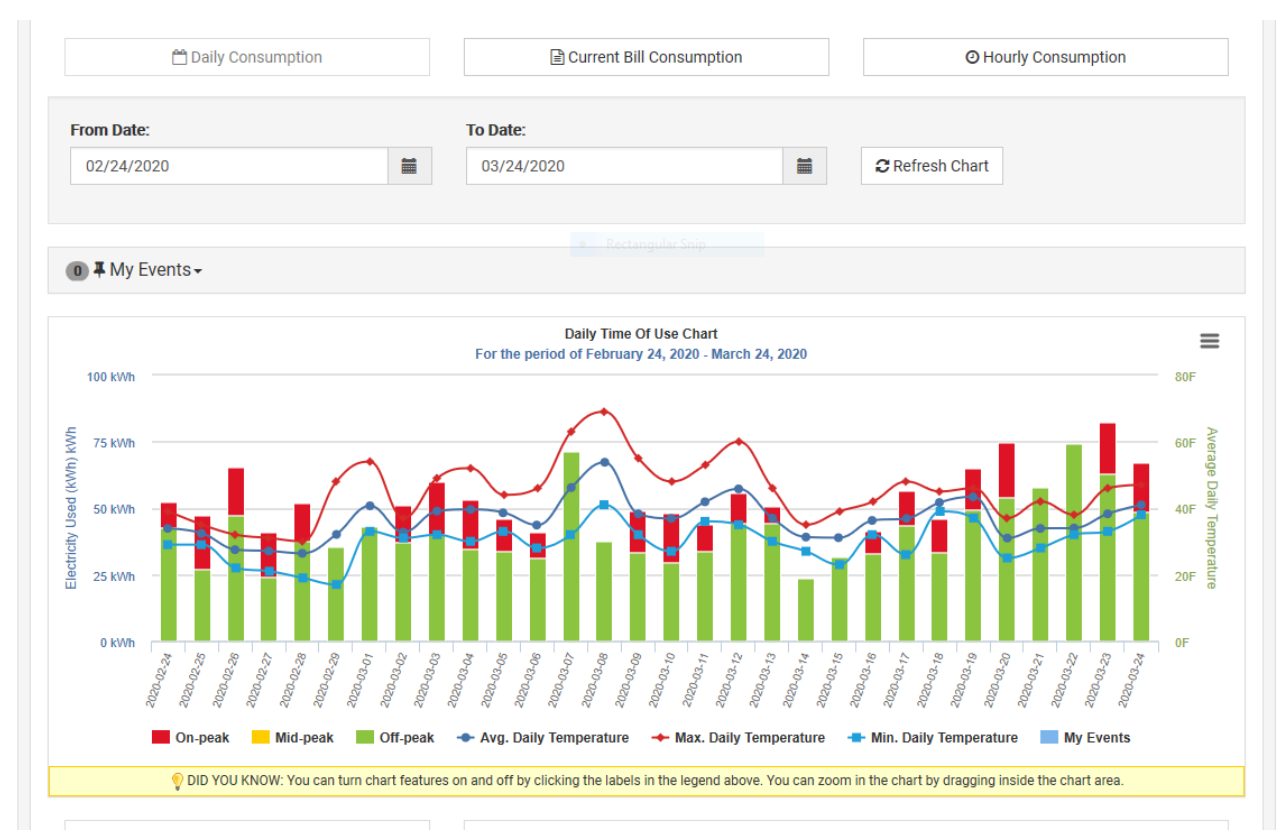